## Dokumendi krüpteerimine ja saatmine

1. Vajate ID-kaardi lugejaga arvutit. Sisestage ID-kaart arvutisse.

2. **Valige dokument**, mida soovite krüpteerida.

Klõpsake parema hiireklahviga dokumendil ja valige "Krüpteeri"

Klõpsake sellel vasaku hiireklahviga.

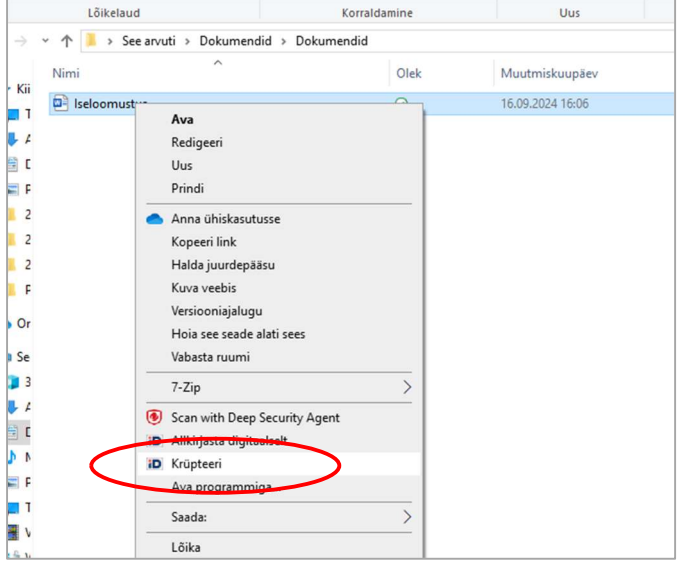

Avaneb krüpteerimise aken

Mitme dokumendi krüpteerimiseks saate dokumente lisada klõpsates parema hiireklahviga "+LISA VEEL FAILE"

3. Valige parema hiireklahviga klõpsates **"+ LISA ADRESSAAT"** 

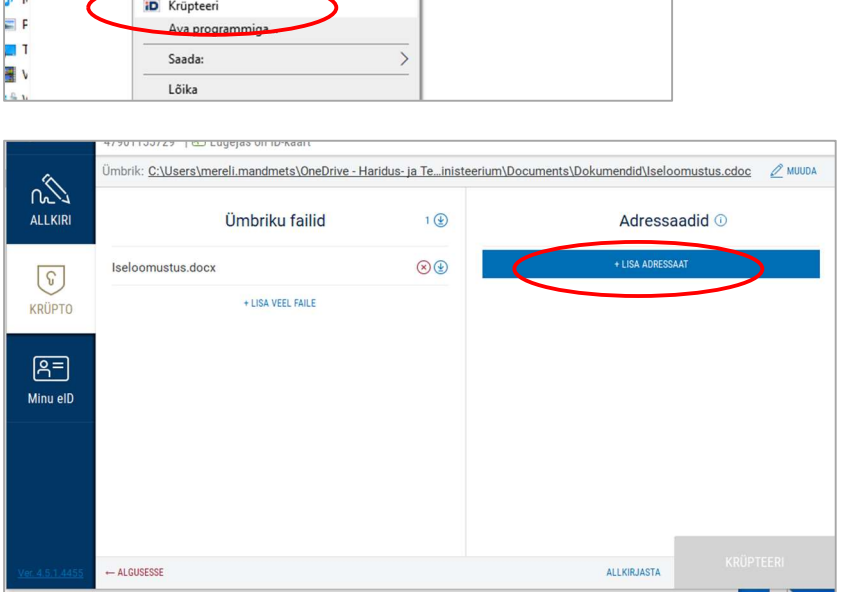

4. Avanenud "Lisa adressaadid" kasti sisestage Haridus- ja Noorteameti registrikood: **77001292** 

5.Klõpsake parema hiireklahviga "LISA"

| Lisa adressaadid                                                                                                    | Lisatud adressaadid |
|----------------------------------------------------------------------------------------------------|---------------------|
| T7001292     OTSI       Haridus- ja Noorteamet Rajaleidja 77001292     LISA       Mon-tempeserifikast- Aegub 13 a tember 2025     LISA |                     |
| LISA KÕIK                                                                                                    |                     |
|                                                                                                    |                     |
|                                                                                                    |                     |
| LISA SERTIFIKAAT KAARDILT LISA SERTIFIKAAT FAILIST VIIMATI LISATUR                                                                     | KINNITA KATKESTA    |

6. Seejärel parema hiireklahviga

| 6. Seejarel parema hiireklahviga         | Lisa adressaadid                                                                                  |                         | Lisatud adressaadid              |                                         |                   |                         |
|------------------------------------------|---------------------------------------------------------------------------------------------------|-------------------------|----------------------------------|-----------------------------------------|-------------------|-------------------------|
| "KINNITA                                 | 77001292 01                                                                                       | SI                      | Haridus- ja No                   | orteamet Rajaleid                       | ja 77001292       | $\overline{\mathbf{x}}$ |
|                                          | Haridus- ja Noorteamet Rajaleidja 77001292<br>Krüpteerimissertifikaat - Aegub 12. september 2025  | ISATUD                  |                                  | n - Aegub 12, september 20              | 20                |                         |
|                                          | LISA KÕIK                                                                                         |                         |                                  |                                         |                   |                         |
|                                          |                                                                                                   |                         |                                  |                                         |                   |                         |
|                                          |                                                                                                   |                         |                                  |                                         |                   |                         |
|                                          |                                                                                                   |                         |                                  |                                         |                   |                         |
|                                          |                                                                                                   |                         |                                  |                                         |                   |                         |
|                                          |                                                                                                   |                         |                                  |                                         |                   |                         |
|                                          |                                                                                                   |                         |                                  |                                         |                   |                         |
|                                          | LISA SERTIFIKAAT KAARDILT LISA SERTIFIKAAT FAILIST VIIM                                           | MATI LISATUD            |                                  | KINNITA                                 | KA?KE             | STA                     |
| 7 Sija parama hijraklahviga              |                                                                                                   | ,                       |                                  |                                         |                   | _                       |
| "KRÜPTEERI"                              | Ümbriku failid                                                                                    | 1 🕀                     |                                  | Adressa                                 | o hihe            |                         |
|                                          |                                                                                                   |                         |                                  | Needland Deiel                          | -141- 77001000    |                         |
|                                          | Iseloomustus.docx                                                                                 | ⊗ 🔮                     | Krüpteerimissen                  | tifikaat - Aegub 12. septembe           | er 2025           | (                       |
|                                          | + LISA VEEL FAILE                                                                                 |                         | + LISA ADRESSAAT                 |                                         |                   |                         |
|                                          |                                                                                                   |                         |                                  |                                         |                   |                         |
|                                          |                                                                                                   |                         |                                  |                                         |                   |                         |
|                                          |                                                                                                   |                         |                                  |                                         |                   |                         |
| Robelisel taustal kiri teavitab          |                                                                                                   |                         |                                  |                                         |                   |                         |
| "Krüpteerimine õnnestus"                 |                                                                                                   |                         |                                  |                                         |                   |                         |
| <i>"</i> 1                               |                                                                                                   |                         |                                  |                                         |                   |                         |
|                                          | ← ALGUSESSE                                                                                       |                         |                                  | ALLKIRJASTA                             | KRÜPTEE           | RI                      |
|                                          |                                                                                                   |                         |                                  |                                         |                   |                         |
| Kausta, kus asub krüpteeritav fail tekib | ✓ ▼ Dokumendid                                                                                    |                         |                                  |                                         |                   |                         |
| teine sama nimega fail                   | Avaient Jagamine Vadue                                                                            | <b>(</b> 🛋 )            | 🖷 Uus üksus 🔻                    | 🗸 💆 Ava 🔹                               | H Vali kõik       |                         |
| DigiDoc encrypted container tüüpi.       | nnita Kopeeri Kleebi<br>äsuribale Kleebi otsetee Teisalda Kopeeri asukohta asukohta asukohta kust | uta Nimeta U<br>ümber k | Uus<br>aust                      | Atribuudid                              | Pööra vali midagi |                         |
|                                          | Lõikelaud Korraldamine<br>→ ~ ↑ 📕 > See arvuti > Dokumendid > Dokumendid                          |                         | Uus                              | Avamine                                 | Valimine<br>~ ඊ   | Otsi: Doku              |
|                                          | Nimi A Olek                                                                                       | 1.4.                    | untericleung Sere                | Tüüp                                    | Maht              |                         |
| Coolongi kwiintooritud dokumoont         | Seloomustus 2<br>El Iseloomustus O                                                                | 16.<br>16.              | .09.2024 16:20<br>.09.2024 16:06 | DigiDoc encrypted<br>Microsoft Wordi de | cont 2            | 1 kB                    |
| See ongi krupteeritua aokument.          |                                                                                                   |                         |                                  |                                         |                   |                         |
|                                          | F 2                                                                                               |                         |                                  |                                         |                   |                         |
|                                          |                                                                                                   |                         |                                  |                                         |                   |                         |

8.Saatke krüpteeritud dokument e-kirjaga aadressile rajaleidja@harno.ee